# NDLI CLUB REGISTRATION GUIDE

## Central Library NISER, Bhubaneswar

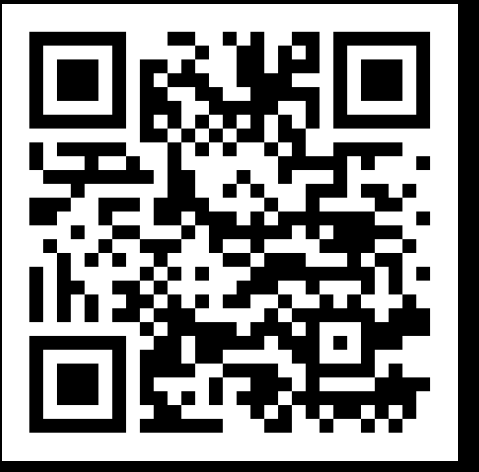

https://club.ndl.iitkgp.ac.in/sign-up

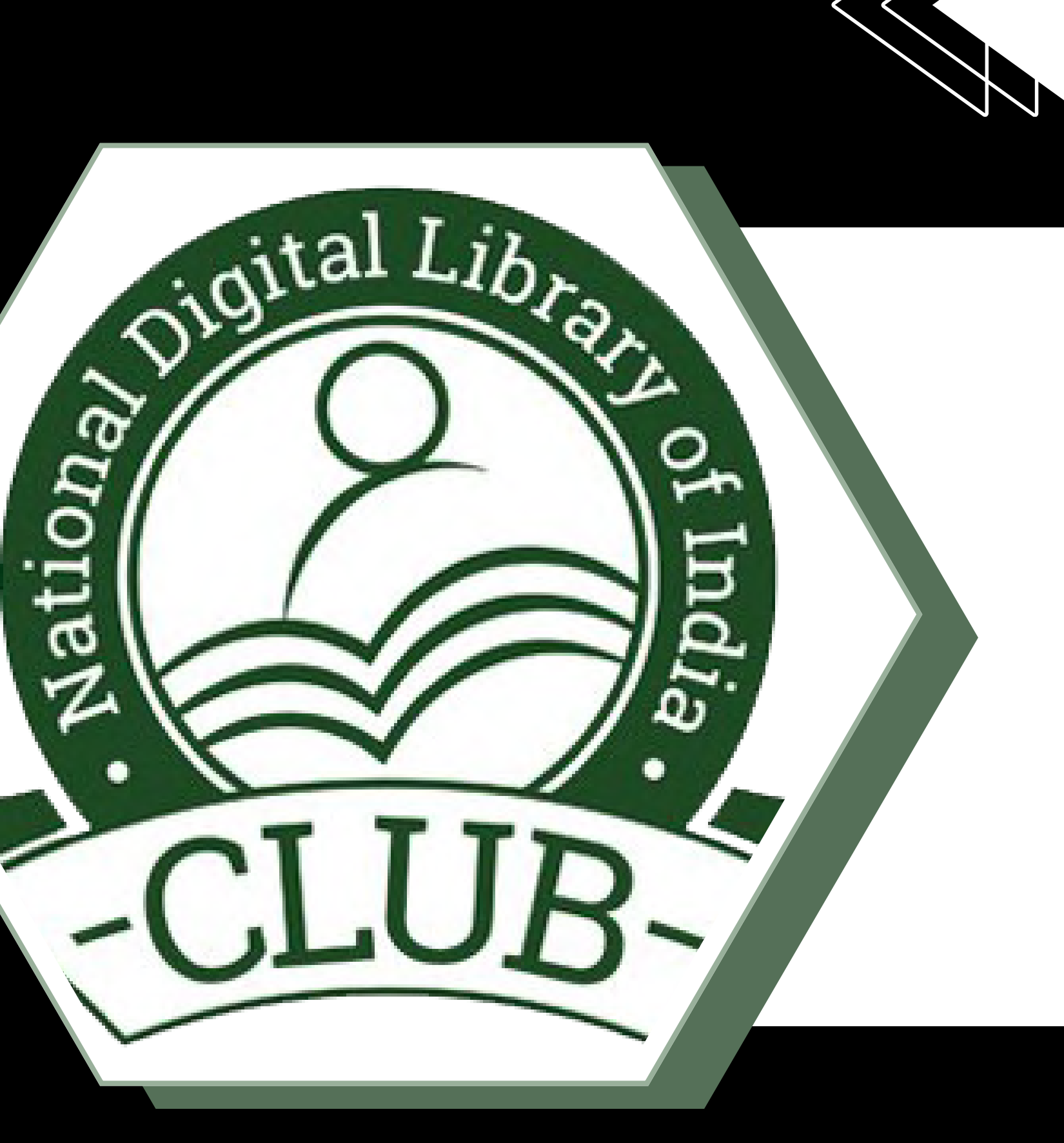

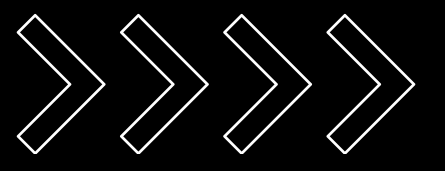

## Who can Register

- NISER is now Institutional member of National Digital library of India(NDLI) Club which gives uninterrupted access to the available contents/resources on NDLI platform.
- All Students, Faculty Members and Staffs of the National Institute of Science Education & Research, Bhubaneswar can now enroll themselves as members of the NDLI Club, using the unique passkey.
- Users are advised to follow this Library's guide while registering
  - to become members of the NDLI Club.

NDLI Club Registration Guide

## How to Register

• For registration, kindly visit https://club.ndl.iitkgp.ac.in/sign-up, and the landing page O will look like this.

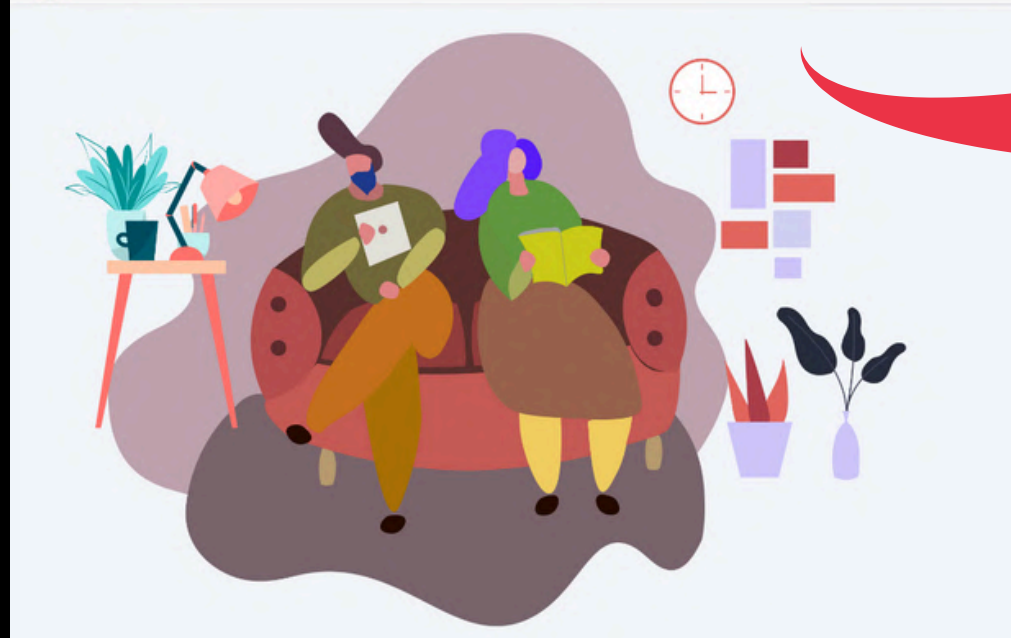

- Please enter the necessary information in the fields [shown in the screenshot]
  - Enter passkey: Passkeys will be sent to the users mail id.
- Enter a valid email Id xxxx@niser.ac.in
- (Use your NISER domain email Id)
- Enter first name : | Enter last name : | Enter password\* :

### NDLI Club Registration Guide

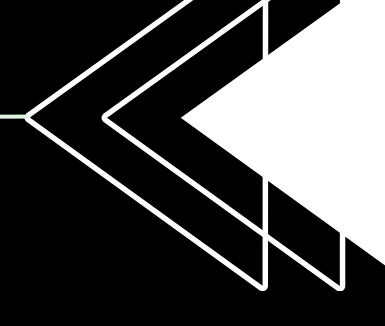

| ( |                                           |   |  |
|---|-------------------------------------------|---|--|
|   | 1                                         |   |  |
|   |                                           |   |  |
|   | NDLI club member sign up                  |   |  |
|   |                                           |   |  |
|   | Enter passkey                             |   |  |
|   | Enter a valid email                       |   |  |
|   | Enter first name                          |   |  |
|   | Enter last name                           |   |  |
|   |                                           | ٢ |  |
|   | Already have an account?<br>Sign in now > |   |  |

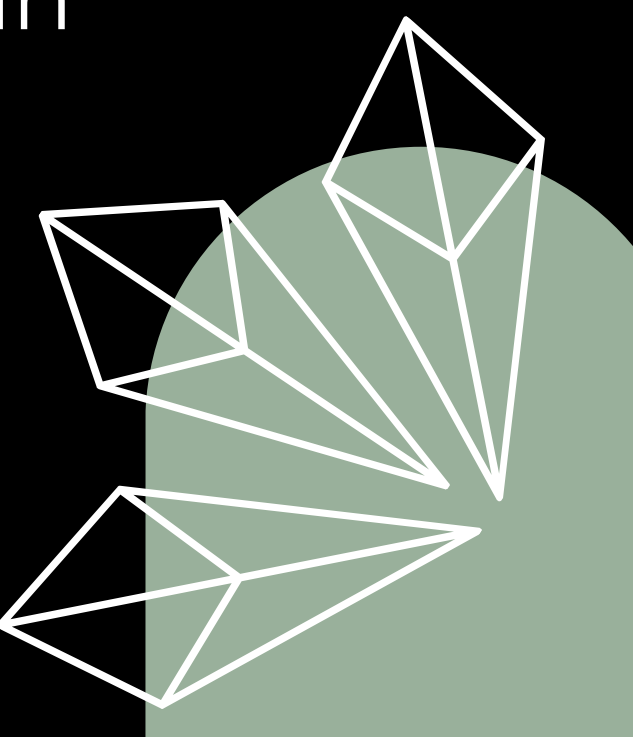

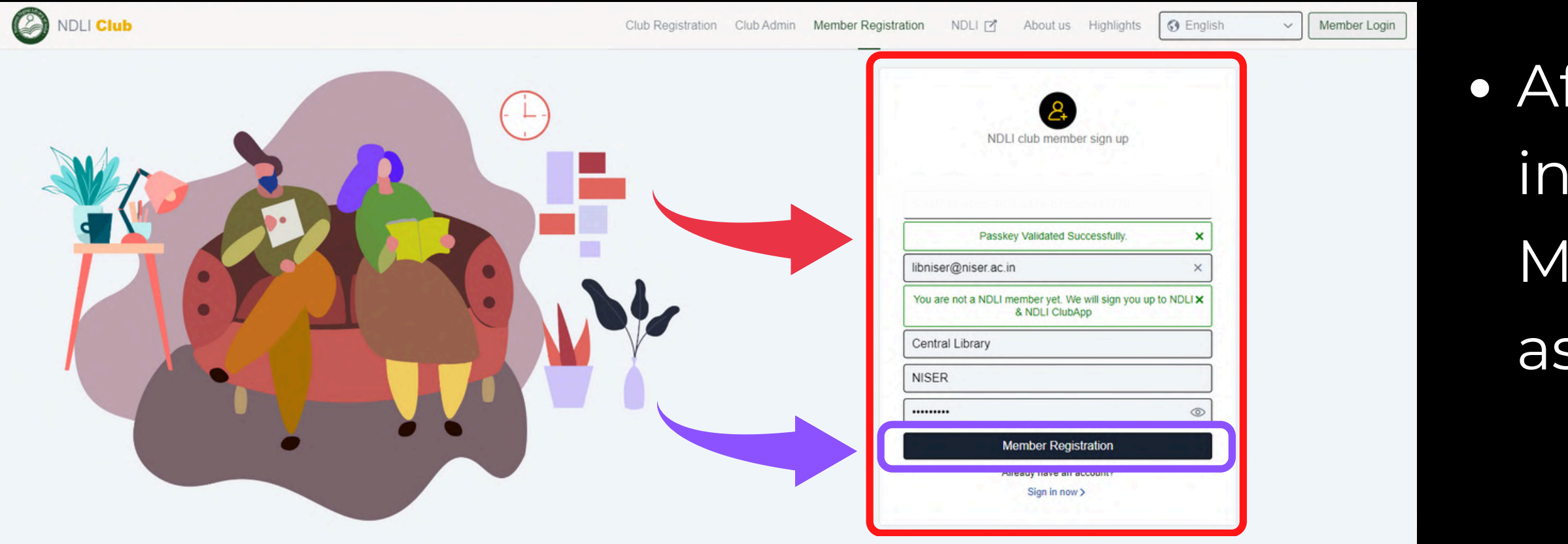

 After submitting the form on the NDLI portal, the user will receive a "Congratulation!" message & a verification link will be sent to the registered email address.

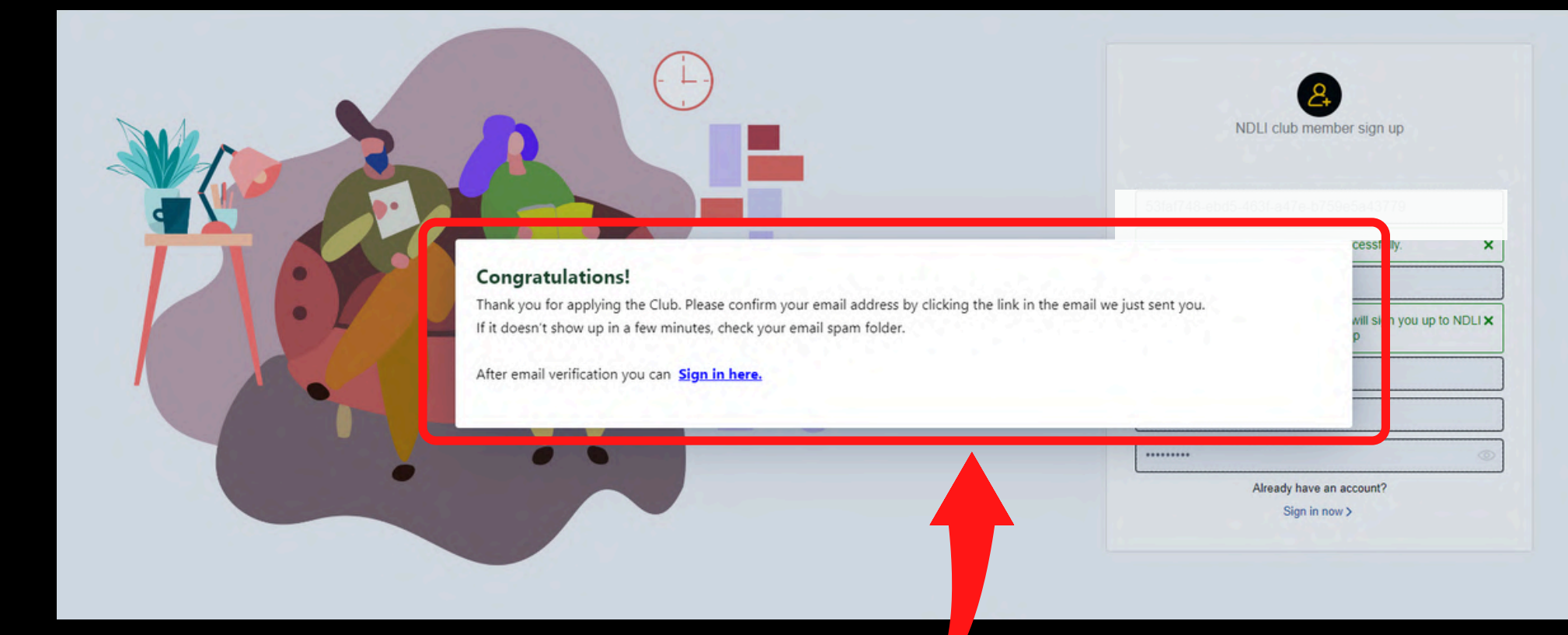

### After entering the necessary information, click on the Member Registration button, as shown in the screenshot.

- When you click the link in your inbox, a new tab with the text "Your email is verified" will open. Sign in now to gain access to the resources.
- Now, login in to your NDLI Club member account using the URL: https://club.ndl.iitkgp.ac.in/sign-in

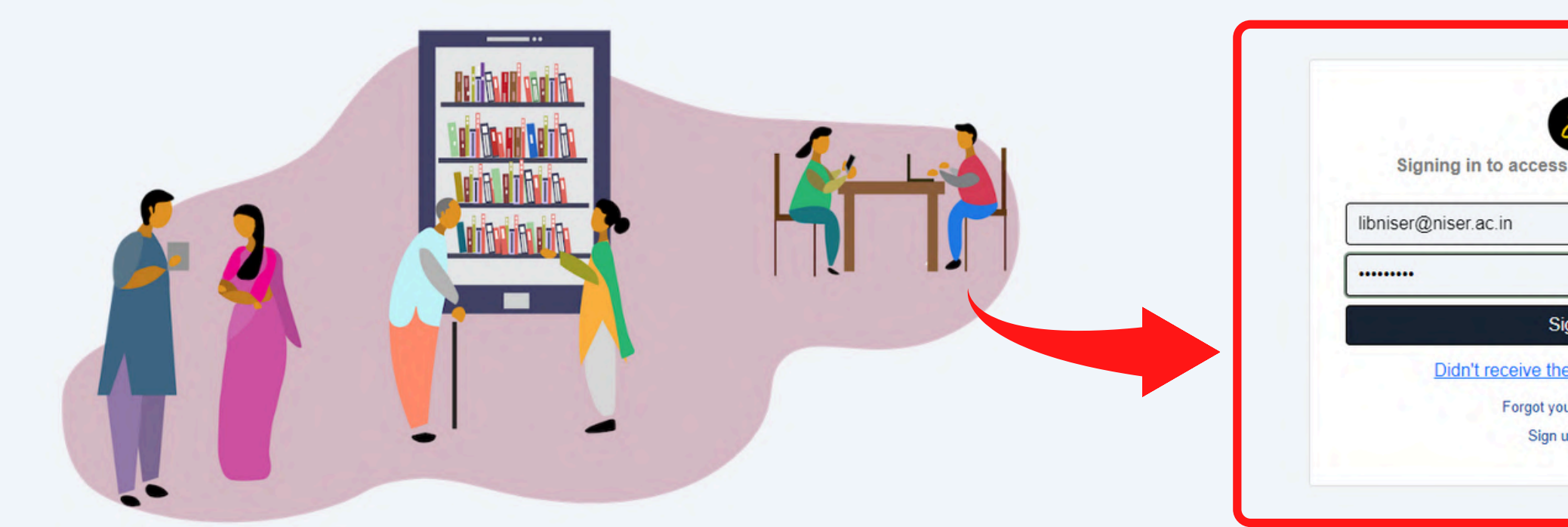

If you have forgotten your NDLI Club r password, go to https://ndl.iitkgp.ac.in/accou to recover it.

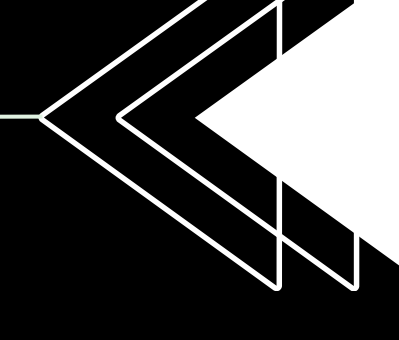

NDLI Club Registration Guide

| 20                                    |         |                                                    |  |
|---------------------------------------|---------|----------------------------------------------------|--|
| ×                                     |         |                                                    |  |
| ۲                                     |         |                                                    |  |
| ign in                                |         | $\mathbf{k}$                                       |  |
| e verification email?<br>ur password? |         |                                                    |  |
| up now >                              |         |                                                    |  |
|                                       |         |                                                    |  |
|                                       |         | $\backslash \ \ \ \ \ \ \ \ \ \ \ \ \ \ \ \ \ \ \$ |  |
| nember                                | account |                                                    |  |
| int/rocol                             |         |                                                    |  |
| int/recov                             | ery     |                                                    |  |
|                                       |         |                                                    |  |
|                                       |         |                                                    |  |

 After you sign in with your NDLI Club credentials and accept the and Conditions, the Terms landing page will look like the one in the screenshot.

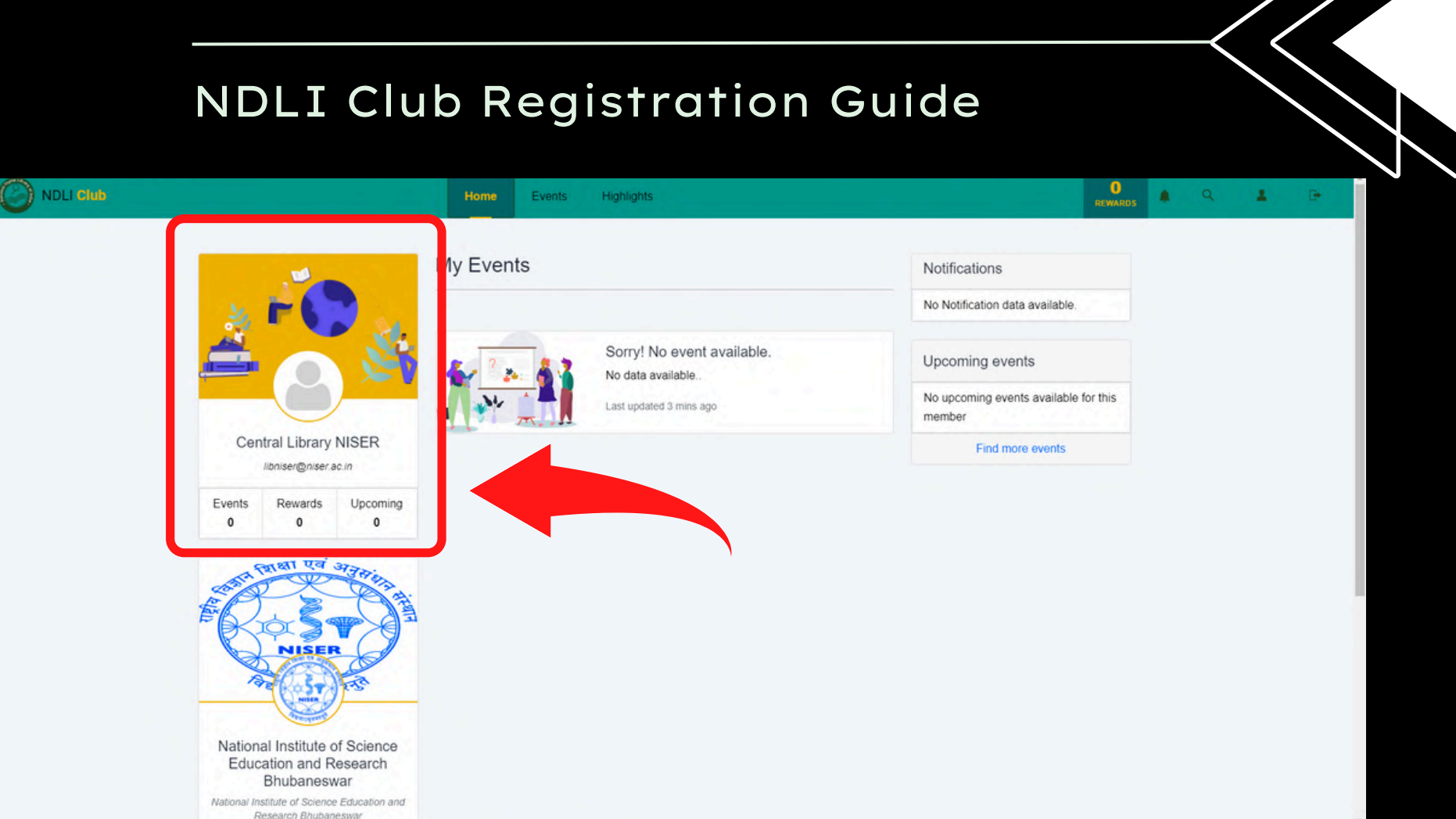

NDLI • The contents can be accessed https://ndl.iitkgp.ac.in/ via with the same credentials, and the landing page will look like this.

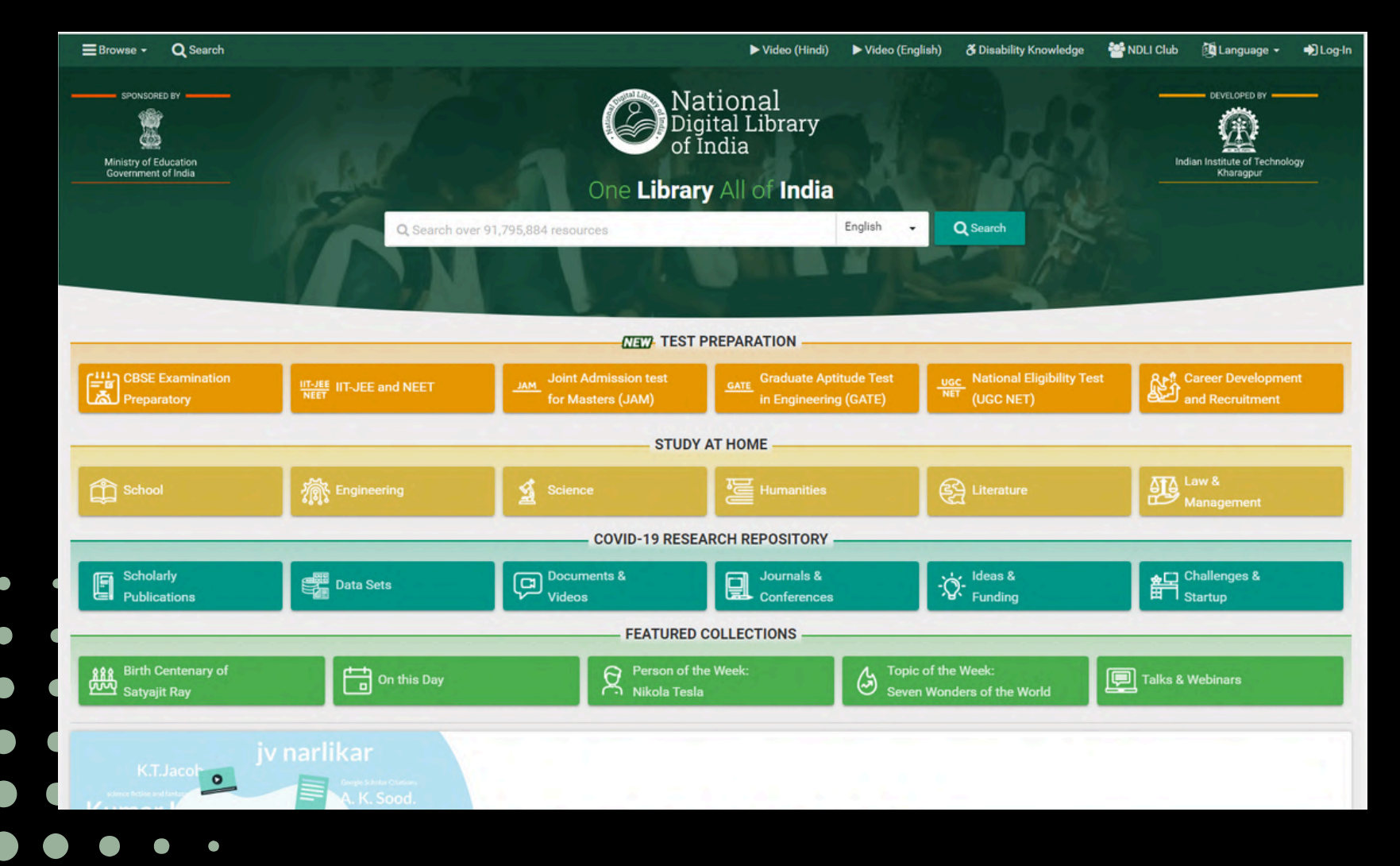

# platform's login

NDLI Club Registration Guide

 The page that appears after logging in appears as shown in the screenshot.

| ≡Browse - Q Search              |                                 |                            |
|---------------------------------|---------------------------------|----------------------------|
| SPONSORED BY                    | Q Sea sho                       | ⊠E-mail<br><b>4</b> Passwi |
| CBSE Examination<br>Reparatory  | IT.JEE<br>NEET IIT.JEE and NEET | JAM                        |
| School                          | Engineering                     | A                          |
| Scholarly<br>Publications       | Data Sets                       | Ģ                          |
| Birth Centenary of Satyajit Ray | On this Day                     |                            |

 Users can Log Out of the NDLI page once they have finished searching/browsing the content.

| Portuge of datation   One Library All of India   One Library All of India   One Library All of India   One Library All of India     One Library All of India     One Library All of India     One Library All of India     One Library All of India     One Library All of India     One Library All of India     One Library All of India     One Library All of India     One Library All of India     One Library All of India     One Library All of India     One Library All of India     One Library All of India     One Eibrary All of India     One Eibrary All of India     One Eibrary All of India     One Eibrary All of India     One Eibrary All of India     One Eibrary All of India     One Eibrary All of India     One Eibrary All of India     One Eibrary All of India     One Eibrary All of India     One Couter All of India     One Couter All of India     One Couter All of India     One Couter All of India     One Couter All of India     One Diata All of India     One Diata All of India     One Diata All of India     One Diata All of India     One Diata All of India                                                                                                    | ≣Browse - Q Search              |                         |                                               | ► Video (Hindi) 🕨 V                         | /ideo (English)              | 🕉 Disability Knowledge  | SNDLI Club   | 👰 Lar juage 🗸    | 🐣 Central Library 🕶 |
|----------------------------------------------------------------------------------------------------|---------------------------------|-------------------------|-----------------------------------------------|---------------------------------------------|------------------------------|-------------------------|--------------|------------------|---------------------|
| One Library All of India   Q. Search Over 91,795,584 resources     Edglinh   Q. Search     CBSE Examination   Preparatory     Marriel IT-JEE and NEET     Marriel IT-JEE and NEET     Marriel IT-JEE                                                                                                    | SPONSORED BY                    |                         |                                               | itional<br><sub>lital</sub> Library<br>ndia |                              |                         |              | In Contraction   | C Log-Out           |
| Q Search over 91,795,884 resources English Q Search     Current Develop:     Current Develop:     Current Develo                                                                                                    |                                 | A STATE                 | One Librar                                    | <b>y</b> All of Indi                        | a                            | No.                     |              |                  |                     |
| NEW TEST PREPARATION         Image: Case of the words       Image: Case of the words         Image: Case of the words       Image: Case of the words         Image: Case of the words       Image: Case of the words         Image: Case of the words       Image: Case of the words         Image: Case of the words       Image: Case of the words         Image: Case of the words       Image: Case of the words         Image: Case of the words       Image: Case of the words         Image: Case of the words       Image: Case of the words         Image: Case of the words       Image: Case of the words         Image: Case of the words       Image: Case of the words         Image: Case of the words       Image: Case of the words         Image: Case of the words       Image: Case of the words         Image: Case of the words       Image: Case of the words         Image: Case of the words       Image: Case of the words       Image: Case of the words                                                                                                    |                                 | Q Search over 9         | 1,795,884 resources                           | -                                           | English                      | Q Search                |              |                  |                     |
| CHECK TEST PREPARATION         Image: CHECK TEST PREPARATION         Image: CHECK TEST Preparatory         Image: CHECK TEST Preparatory         Image: CHECK TEST PREPARATORY                                                                                                    |                                 |                         |                                               |                                             |                              |                         |              |                  |                     |
| MEW TEST PREPARATION         MEW TEST PREPARATION         Image: Descent and Neet         Image: Descent and Neet                                                                                                    |                                 |                         |                                               |                                             |                              |                         |              |                  |                     |
| CBSE Examination       IT-JEE and NEET       Joint Admission test<br>for Masters (JAM)       Art Graduate Aptitude Test<br>in Engineering (GATE)       Use: National Eligibility Test<br>(UGC NET)       Career Develop<br>and Recruitme         Image: School       Image: School       Imag                                                                                                    |                                 |                         | May TEST                                      | PREPARATION -                               |                              |                         |              |                  |                     |
| School                                                                                                    | CBSE Examination<br>Preparatory | HT-JEE IIT-JEE and NEET | JAM Joint Admission test<br>for Masters (JAM) | GATE Graduate /                             | Aptitude Test<br>ring (GATE) | UGC NET (UGC NET)       | ibility Test | and Recru        | velop<br>itme       |
| Image: School       Image: School       Image: School<                                                                                                    |                                 |                         | STUDY                                         | AT HOME                                     |                              |                         |              |                  |                     |
| COVID-19 RESEARCH REPOSITORY<br>COVID-19 RESEARCH REPOSITORY<br>Publications Data Sets Documents & Journals & Ideas & Imagement COVID-19 RESEARCH REPOSITORY<br>Funding Funding FEATURED COLLECTIONS<br>FEATURED COLLECTIONS<br>Feature Conferences FEATURED COLLECTIONS<br>Feature Conferences FEATURED COLLECTIONS<br>Feature Conferences Feature Collections<br>Feature Collections<br>Feature | School                          | 渝 Engineering           | Science                                       | Humanitie                                   |                              | C Literature            |              | Law &            |                     |
| Covid-19 RESEARCH REPOSITORY         Scholarly<br>Publications       Data Sets       Documents &<br>Videos       Journals &<br>Conferences       Ideas &<br>Funding       Allenges &<br>Startup         FEATURED COLLECTIONS       FeatureD collections       On this Day       Person of the Week:<br>Nikola Tesla       Opic of the Week:<br>Seven Wonders of the World       Talks & Webinars                                                                                                    |                                 | *54*                    | -                                             |                                             |                              | Ver 1                   |              | Manager          | ent                 |
| Scholarly<br>Publications       Data Sets       Documents &<br>Videos       Journals &<br>Conferences       Ideas &<br>Startup         FEATURED COLLECTIONS                                                                                                    |                                 | -                       | COVID-19 RESE                                 | ARCH REPOSITOR                              | Υ                            | -                       |              | _                |                     |
| FEATURED COLLECTIONS         Birth Centenary of       Person of the Week:       Topic of the Week:       Topic of the Week:         Satyajit Ray       On this Day       Nikola Tesla       Seven Wonders of the World       Talks & Webinars                                                                                                    | Scholarly<br>Publications       | Data Sets               | Documents &<br>Videos                         | Journals 8<br>Conference                    | es                           | Funding                 |              | Challenge        | s &                 |
| Birth Centenary of     On this Day     Person of the Week:     Topic of the Week:       Satyajit Ray     On this Day     Revenue of the Week:                                                                                                    |                                 |                         | FEATURED                                      | COLLECTIONS -                               |                              |                         |              | -                |                     |
| Satyajit Ray                                                                                                    | RAN Birth Centenary of          | Con this Day            | Person of th                                  | e Week:                                     | A To                         | pic of the Week:        |              | Talks & Webinare |                     |
|                                                                                                    | Satyajit Ray                    |                         | Nikola Tesla                                  |                                             | 🕑 Se                         | ven Wonders of the Worl |              | Taiks & Webinars |                     |

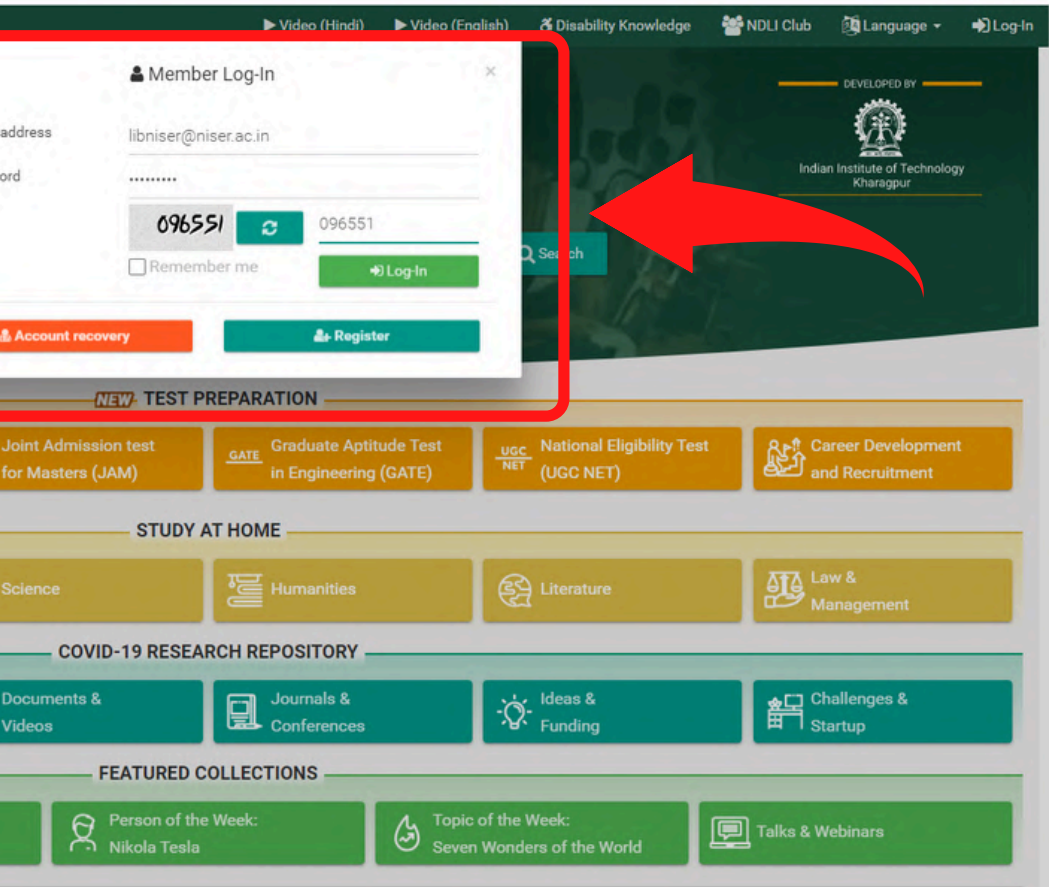

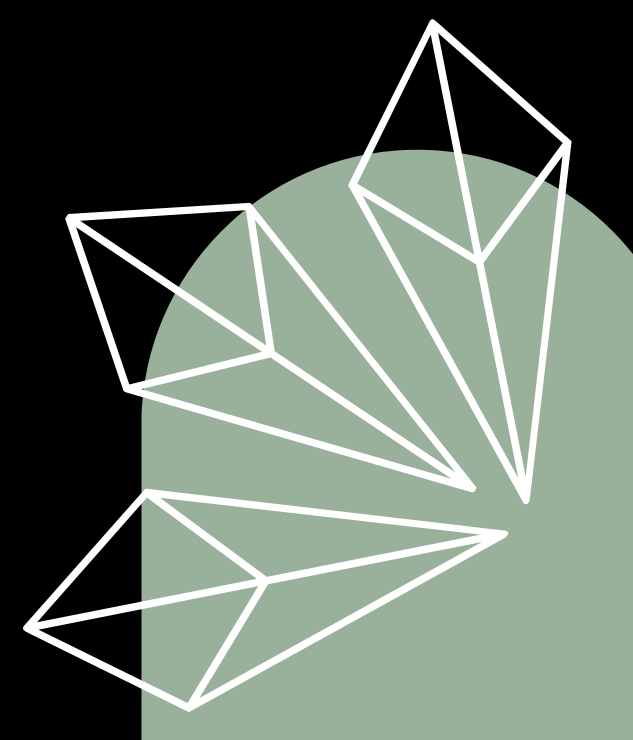

Please do reach out to us if you need any additional information or assistance at

[librarian@niser.ac.in]
 [libniser@niser.ac.in]

# THANK YOU!

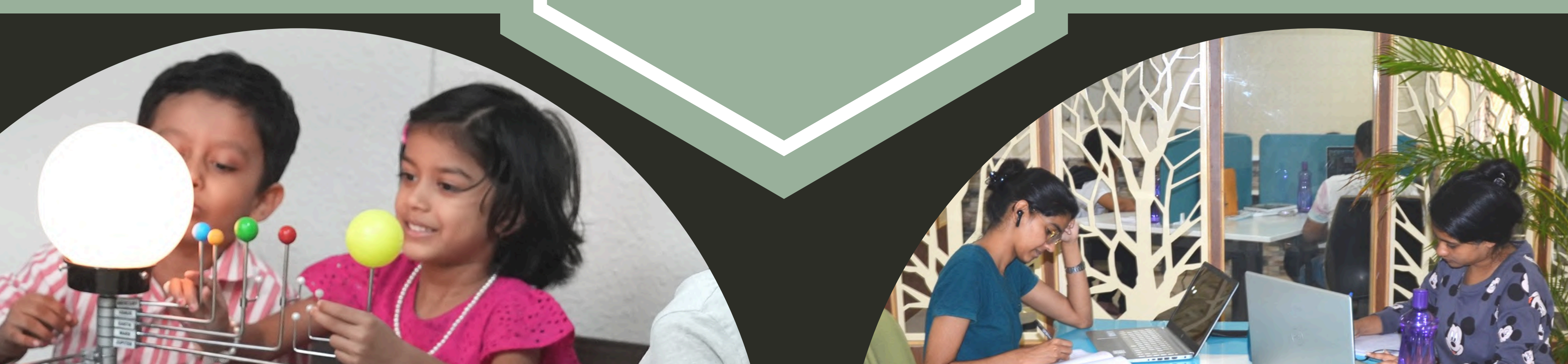

### Central Library NISER Bhubaneswar

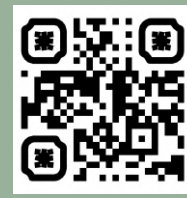

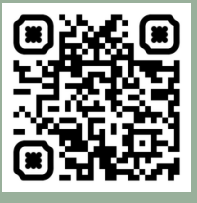

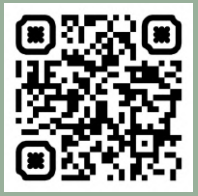

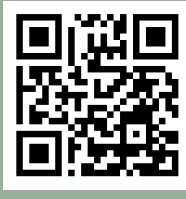

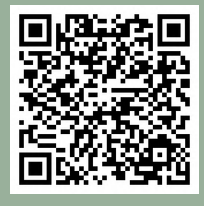

NISER

Library

Repository

Web OPAC

NDLI App